## PENGEMBANGAN SISTEM PEMBIMBINGAN AKADEMIK SECARA ONLINE DI FAKULTAS TEKNOLOGI INDUSTRI UNIVERSITAS AHMAD DAHLAN

Kartika Firdausy<sup>1</sup>, Sri Winiarti<sup>2</sup>, Taufiq Ismail<sup>3</sup>

Fakultas Teknologi Industri, Universitas Ahmad Dahlan Kampus 3 UAD, Jl. Prof. Dr. Soepomo, Janturan, Yogyakarta 55164 <sup>1</sup>kartika@ee.uad.ac.id, <sup>2</sup>sri.winiarti@tif.uad.ac.id, <sup>3</sup>taufiq@tif.uad.ac.id

#### Abstrak

Pembimbingan akademik perlu dilaksanakan agar mahasiswa dapat menyelesaikan studinya dengan baik sesuai dengan minat kemampuannya. Proses pembimbingan akademik yang masih berlangsung secara konvensional (dengan cara tatap muka) dapat menimbulkan permasalahan dalam penyesuaian waktu pertemuan antara dosen pembimbing akademik (PA) dan mahasiswa perwaliannya. Dalam penelitian ini dibangun sistem konsultasi pembimbingan akademik secara online berbasis web melalui http://perwalian.fti.uad.ac.id/. Sistem telah terintegrasi dengan sistem informasi akademik (SIA), sehingga dapat mengakses data-data SIA seperti: data mahasiswa, dosen PA, kurikulum, transkrip nilai, serta kehadiran kuliah. Dari hasil pengujian dapat disimpulkan bahwa sistem telah berjalan dengan baik, mahasiswa dapat berinteraksi dengan dosen PA masing-masing melalui menu Dinding dan Chatting. Dosen PA melalui menu Perwalian dapat memantau prestasi akademik mahasiswa, yaitu transkrip nilai, serta dapat memantau kehadiran kuliahnya dan memberikan komentar/saran untuk masingmasing mahasiswa. Dosen PA dapat melakukan interaksi dengan semua mahasiswa perwaliannya secara bersama-sama melalui menu Chatting. Sedangkan menu Dinding dapat dimanfaatkan untuk menayangkan pengumuman dari dosen PA untuk semua mahasiswa perwaliannya.

Kata kunci: sistem informasi, terintegrasi, online, web, pembimbingan akademik

#### 1. PENDAHULUAN

Tujuan pembimbingan akademik adalah agar mahasiswa dapat menyelesaikan studinya dengan baik sesuai dengan minat kemampuannya [UAD, 2011]. Sedangkan tugas Dosen Wali / Dosen Pembimbing Akademik (PA) adalah:

- 1. Memberikan pengarahan secara tepat kepada mahasiswa dalam menyusun program dan rencana studi serta dalam memilih mata kuliah yang akan diambil.
- 2. Membantu mengatasi masalah-masalah studi mahasiswa yang dialami.
- 3. Menuliskan rekomendasi dan memberikan paraf setiap selesai melakukan pembimbingan pada kartu bimbingan perwalian yang telah disediakan untuk setiap mahasiswa.
- 4. Memberi rekomendasi tentang tingkat keberhasilan studi mahasiswa untuk keperluan tertentu, termasuk dalam proses Evaluasi Studi untuk pembinaan akademik ataupun penentuan gugur studi atau putus studi kepada Ketua Program Studi.
- 5. Pembimbing akademik wajib memberikan bimbingan secara periodik selama masa studi mahasiswa, minimal 3 kali dalam 1 semester dan mencatatnya dalam kartu bimbingan akademik.

Untuk memastikan bahwa pembimbingan akademik telah dilakukan secara periodik, maka Kepala Kantor Fakultas melakukan verifikasi kartu bimbingan akademik sebagai syarat untuk pengambilan kartu ujian, 2 (dua) kali bimbingan untuk Ujian Tengah Semester (UTS) dan 3 (tiga) kali bimbingan untuk Ujian Akhir Semester (UAS). Hal ini sesuai *Standard Operating Procedure* (SOP) Ujian, PBM UAD 04 [UAD-QASS, 2011].

Saat ini di UAD telah diimplementasikan pengisian Kartu Rencana Studi (KRS) secara online melalui Portal Akademik [Portal UAD-2013]. Dengan demikian mahasiswa dapat melakukannya dari mana saja, sehingga dimungkinkan tanpa melalui proses pengarahan oleh dosen PA (pembimbingan akademik dengan cara bertemu langsung) ketika mahasiswa menyusun rencana studi serta dalam memilih mata kuliah yang akan diambil. Proses pembimbingan akademik yang masih berlangsung secara konvensional (dengan cara tatap muka) juga dapat menimbulkan permasalahan dalam penyesuaian waktu pertemuan antara dosen PA dan mahasiswa perwaliannya. Jika proses perwalian bisa dilangsungkan secara online, permasalahan waktu dan tempat tidak akan menjadi kendala sehingga diharapkan tugas dosen PA untuk membantu mengatasi masalah-

masalah studi mahasiswa yang dialami dapat berjalan dengan lebih baik. Dalam penelitian ini dibangun sistem pembimbingan akademik secara online yang telah terintegrasi dengan Sistem Informasi Akademik (SIA) sehingga bisa mengakses data-data dari sistem tersebut.

## 2. METODOLOGI

Sistem pembimbingan akademik yang dibangun terintegrasi dengan SIA yaitu dapat mengakses data-data dari sistem informasi akademik antara lain: data mahasiswa, dosen PA, kurikulum, transkrip nilai, serta kehadiran kuliah. Setiap awal tahun ajaran akan dilakukan sinkronisasi data mahasiswa baru dan dosen PA-nya.

Beberapa fitur yang dikembangkan yaitu :

- a. Dari sisi dosen PA
  - 1. dapat memantau kehadiran kuliah mahasiswa.
  - 2. memberikan komentar/catatan terhadap prestasi akademik setiap mahasiswa perwaliannya
  - 3. menayangkan pengumuman yang dapat dilihat oleh semua mahasiswa perwaliannya.
  - 4. berkomunikasi dengan semua mahasiswa perwaliannya.
  - 5. dapat melihat perkembangan akademik mahasiswa dengan mengecek hasil studi setiap semester
- b. Dari sisi mahasiswa
  - 1. dapat melihat rekap kehadiran kuliahnya.
  - 2. dapat melihat komentar serta catatan dan rekomendasi dari dosen PA terkait dengan hasil konsultasi akademiknya.
  - 3. dapat melihat transkrip nilainya.

Gambar 1 menunjukkan diagram konteks sistem yang dibangun.

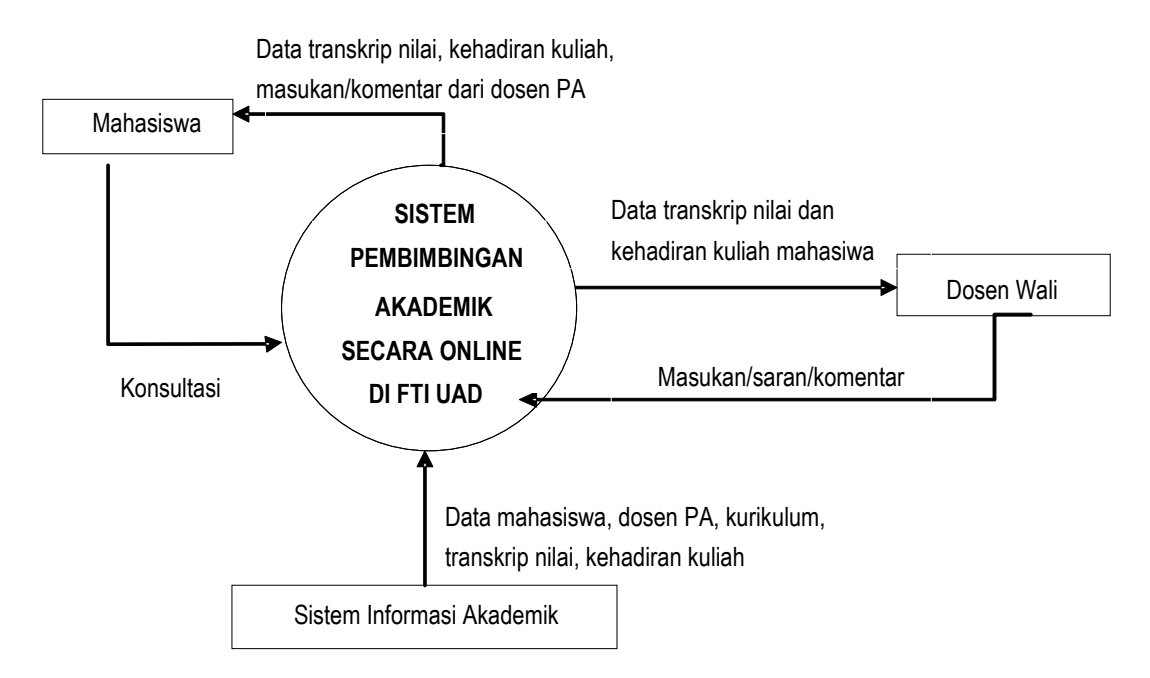

Gambar 1. Diagram konteks

Implementasi sistem pembimbingan akademik secara online ini menggunakan bahasa pemrograman PHP 5, serta *Database Management System* (DBMS) MySQL 5.0.27. Sistem dapat diakses melalui http://perwalian.fti.uad.ac.id/ dan telah terintegrasi dengan SIA, sehingga memungkinkan untuk mengakses data akademik untuk menjadi dasar dalam pengembangan sistem. Data yang disinkronkan di antaranya adalah data mahasiswa, dosen PA, kurikulum, transkrip nilai, serta kehadiran kuliah.

## 3. HASIL DAN PEMBAHASAN

Sebagai tahap awal dalam pengujian melibatkan dosen PA dan mahasiswa program studi Teknik Informatika dan Teknik Elektro FTI UAD. Berikut ini adalah tampilan beberapa antarmuka sistem yang telah dikembangkan.

### 3.1. Halaman Login

Menu ini digunakan sebagai gerbang awal untuk bisa masuk ke menu pembimbingan akademik secara online melalui http://perwalian.fti.uad.ac.id/. Tampilan halaman Login seperti pada Gambar 2.

| g perwalian.fti.uad.ac.id         | V C Soogle         | • m = |
|-----------------------------------|--------------------|-------|
| istem Informasi Perv              | walian             |       |
| kultas Teknologi Industri Univers | sitas Ahmad Dahlan |       |
|                                   |                    |       |
|                                   |                    |       |
|                                   |                    |       |
|                                   |                    |       |
|                                   | Login              |       |
|                                   |                    |       |
|                                   | Username           |       |
|                                   | Decouverd          |       |
|                                   | rassword           |       |
|                                   |                    |       |
|                                   | Login              |       |
|                                   | Login              |       |
|                                   | Login              |       |
|                                   | Login              |       |

Gambar 2. Menu Login

### 3.2. Halaman Utama

Setelah melalui proses autentikasi dengan memasukkan *username* dan *password*, dosen PA maupun mahasiswa bisa masuk ke halaman utama sistem ini yang berisi tentang beberapa informasi, yaitu kalender akademik dan masa perwalian yang terbagi menjadi tiga termin yaitu masa perwalian I (sebelum pengisian KRS), masa perwalian II (sebelum UTS), dan masa perwalian III (sebelum UAS), sehingga diharapkan mahasiswa bisa memenuhi syarat minimal perwalian tiga kali dalam setiap semester [UAD-QASS, 2011]. Halaman utama untuk dosen PA dan mahasiswa ditunjukkan pada Gambar 3.

| Perwalian.fti.uad.ac.id                   | /dosen/index               |                                |                | 🔻 😋 🛛 📓 + Google | ▶ ○ ○ ● ● ●                                                                                                    | =   | pervalian.fti. <b>uad.ac.id</b> /mhs                           | /index                                          |                                                          |               | 7 C 🛛 🔂 + (  | ioogle 👂 🖞                                                                                      | ē.                     | ÷ |
|-------------------------------------------|----------------------------|--------------------------------|----------------|------------------|----------------------------------------------------------------------------------------------------|-----|----------------------------------------------------------------|-------------------------------------------------|----------------------------------------------------------|---------------|--------------|-------------------------------------------------------------------------------------------------|------------------------|---|
| tem Informa<br>Itas Teknologi Indus       | si Perwa<br>tri Universita | <b>ilian</b><br>s Ahmad Dahlan |                |                  |                                                                                                    | A S | istem Informa<br>kultas Teknologi Indus<br>ome Perwalian Rekaj | <b>si Perwa</b><br>tri Universita<br>Pewalian E | <b>ilian</b><br>s Ahmad Dahlan<br>veluesi Studi - Dindir | g Chatting Lo | sgsut        |                                                                                                 |                        |   |
| iome Perivalian Re                        | akap Perwalian             | Evaluasi Studi Di              | nding Chatting | Logout           |                                                                                                    | NI  | //Nama : 1300018056 -                                          | AFIEF AKMAL                                     | ( mahasiswa )                                            |               |              |                                                                                                 |                        |   |
| Kalender Akademi                          | ik                         | rridausy s. t., m. t           | Masa Pe        | rwalian          | <ul> <li>Bimbingan akademik sangat<br/>diperlukan untuk membankan</li> </ul>                                                                                                    | E . | Kalender Akadem                                                | k                                               |                                                          | Masa Pe       | rwalian      | <ul> <li>Bimbingan akademik sar<br/>diperlukan untuk membe<br/>pelayanan kepada maha</li> </ul> | igat<br>rikan<br>siswa |   |
|                                           |                            |                                |                |                  | pelayanan kepada mahasiswa                                                                                                    |     | Keterangan                                                     | Mulai                                           | Sampai                                                   | Masa Per      | walian Mulai | <ul> <li>agar dapat belajar secara</li> <li>Interaksi antara dosen</li> </ul>                   | u efektif.             |   |
| Keterangan                                | Mulai                      | Sampai                         | Masa Per       | walian Mulai     | <ul> <li>Interaksi antara dosen</li> </ul>                                                                                                    |     | Pembayaran SPP                                                 | 2014-07-07                                      | 2014-08-26                                               | 1             | 2014-07-07   | pembimbing akademik d<br>mahasiswa danat dilakul                                                | engan<br>kan           |   |
| Pembayaran SPP                            | 2014-07-07                 | 2014-08-26                     | T.             | 2014-07-07       | pembimbing akademik dengan<br>mahaniswa dapat diakukan                                                                                                    |     | Permohonan Izin Aktif<br>dan Cuti                              | 2014-08-20                                      | 2014-08-26                                               | 1             | 2014-09-01   | dengan berbagai cara.                                                                           |                        |   |
| Permohonan Izin Aktif                     | 2014-08-20                 | 2014-08-26                     | I              | 2014-09-01       | dengan berbagai cara.                                                                                                    |     | Pendaftaran Peserta                                            | 2014-08-20                                      | 2014-08-23                                               |               | 2014-11-03   | <ul> <li>Manasiswa dapat berten<br/>langsung dengan dosen,</li> </ul>                           |                        |   |
| dan Cuti                                  |                            |                                |                | 2014-11-03       | Mahasiswa dapat bertemu      Izoasung depart dosen                                                                                                    |     | KKN Reguler di LPM                                             |                                                 |                                                          |               |              | menggunakan peralatan<br>komunikasi seperti telep                                               | on.                    |   |
| Pendattaran Peserta<br>KKN Reguler di LPM | 2014-08-20                 | 2014-08-23                     |                |                  | menggunakan peralatan                                                                                                    |     | Her Mahasiswa Lama<br>dan Pengisian KRS                        | 2014-08-20                                      | 2014-08-23                                               |               |              | surat, email, instan mes-                                                                       | senger,                |   |
| Her Mahasiswa Lama                        | 2014-08-20                 | 2014-08-23                     |                |                  | komunikasi seperti telepon,<br>surat, email, instan messenger                                                                                                    |     | Online                                                         |                                                 |                                                          |               |              | Masing-masing metode r                                                                          | nemiliki               |   |
| dan Pengisian KRS                         |                            |                                |                |                  | media sosial dan sebagainya.                                                                                                    |     | Revisi KRS Online                                              | 2014-08-25                                      | 2014-08-27                                               |               |              | <ul> <li>Sistem Informasi Perwali</li> </ul>                                                    | jan.<br>.an            |   |
| Revisi KRS Online                         | 2014-08-25                 | 2014-08-27                     |                |                  | <ul> <li>Masing-masing metode memiliki<br/>keunggulan dan kekurangan.</li> </ul>                                                                                                    |     | Program Pengenalan<br>Kampus bagi                              | 2014-08-25                                      | 2014-08-27                                               |               |              | dibuat sebagai sarana<br>komunikasi antara maha                                                 | aiswa,                 |   |
| Program Pengenalan                        | 2014-08-25                 | 2014-08-27                     |                |                  | <ul> <li>Sistem Informasi Perwalian<br/>dibutt coboosi carono.</li> </ul>                                                                                                    |     | Mahasiswa Baru                                                 |                                                 |                                                          |               |              | dosen pembimbing akad                                                                           | emik,                  |   |
| Variation have                            |                            |                                |                |                  | komunikasi antara mahasiswa,<br>dosen pembimbing akademik                                                                                                    |     | Masa Ta'aruf bagi<br>Mahasiswa Baru                            | 2014-08-28                                      | 2014-08-30                                               |               |              | mahasiswa dan tata usa<br>• Sistem ini masih bersifat                                           | ha.                    |   |
| Mahasiswa Baru                            |                            |                                |                |                  | and a second second sec |     | Kuliah Perdana dan                                             | 2014-08-28                                      | 2014-08-30                                               |               |              | pengembangan, masuka                                                                            | 10.0                   |   |

(a) Dosen PA

(b) Mahasiswa

Gambar 3. Halaman Utama

## 3.3. Menu Perwalian

Ini merupakan menu bagi dosen PA dan mahasiswa untuk melakukan interaksi secara pribadi. Pada halaman ini ditampilkan rekapitulasi kehadiran kuliah, transkrip nilai / hasil studi mahasiswa dan fasilitas untuk mengirim pesan / komentar / saran dari dosen PA dan respon dari

mahasiswa yang bersangkutan. Ketika dosen PA memilih menu **Perwalian** maka akan ditayangkan daftar mahasiswa perwaliannya, seperti Gambar 4. Jika ingin menampilkan informasi lebih rinci tentang mahasiswa tertentu, bisa dipilih Nomor Induk Mahasiswa (NIM) –nya sehingga muncul tampilan-tampilan seperti Gambar 5.

| Gister     | n Informasi Perwailan<br>walian.fti.uad.ac.id/do: | * (+          | C S + Goo     | ale P                     | ☆ 自       | 1 6    | 1 |
|------------|---------------------------------------------------|---------------|---------------|---------------------------|-----------|--------|---|
| listom     | Informasi                                         | Denus         | lian          | <u>,</u>                  | A         | • 11   |   |
| akultas Te | eknologi Industri l                               | Universita    | s Ahmad Dah   | ilan                      |           |        |   |
| Home       | Perwalian Rekap                                   | Perwalian     | Evaluasi Stu  | di Dinding                | Chatting  | Logout |   |
| osen Pen   | bimbing Akademi                                   | ik : Taufiq I | smail S.T., M | .Cs.                      |           |        |   |
| aftar Pe   | eserta Mahasis                                    | wa Bim        | bingan ( 6    | 8 mahasi                  | iswa akt  | if )   |   |
|            |                                                   |               | singun ( s    |                           |           |        |   |
| No         | NIM                                               |               | Na            | ma                        |           |        |   |
| 1          | 08018271                                          |               | WI            | NARTO                     |           |        |   |
| 2          | 08018272                                          |               | De            | <i>i</i> i Puspita Sa     | ri        |        |   |
| 3          | 08018274                                          |               | RE            | Sagita ama                | ARA PUSPA | 4      |   |
| 4          | 08018275                                          |               | MU            | ikhamad Fa                | ATAHUDIN  |        |   |
| 5          | 08018276                                          |               | NC            | VITA WULAN                | IDARI     |        |   |
| 6          | 08018277                                          |               | FE            | RY GUNTUR                 | MAHENDR   | A      |   |
| 7          | 08018278                                          |               | Ra            | nmat Rian Hi              | dayat     |        |   |
| 8          | 08018279                                          |               | ML            | ihammad ik                | HWAN BAY  | YU H.  |   |
| 0          | 08018281                                          |               | AD            | e fakhrur                 | ROZI      |        |   |
| 9          |                                                   |               |               | ware search and search as |           |        |   |
| 9          | 08018283                                          |               | RIZ           | KY KURNIA                 | NAN       |        |   |

Gambar 4. Daftar mahasiswa perwalian

Gambar 5 menampilkan contoh-contoh tampilan dari sisi dosen PA terkait data seorang mahasiswa, yaitu rekapitulasi kehadiran kuliah, transkrip nilai, dan fasilitas pengiriman pesan.

| Eile Edit View | Higtory Bookmarks Iools Help                                   |              |       |          |        |     |       | 1      | -    | ×   | J | Ele Edt | Yiew History Book         | manks Jools Help                   | the second | 14.44   |       | - X |
|----------------|----------------------------------------------------------------|--------------|-------|----------|--------|-----|-------|--------|------|-----|---|---------|---------------------------|------------------------------------|------------|---------|-------|-----|
| Sistem Ir      | vformasi Perwalian × +                                         |              |       |          |        | 0   |       |        |      | -   |   | Si      | stem Informasi Perwaliar  | • × (+                             | -          | 0 4 4   |       | -   |
| Ciada perwa    | ken.Ht.ued.ac.id/dosen/transknp/q=1300018036                   |              |       | • Google |        | p   | ¥7 ₪  | 1 💠    | W    | -   |   | 6.0     | pervision.tti.ued.ac.ad/o | loser/transkip/qc1.0001.00b        | T C Coopie | 2 II II | + π   | =   |
| Fakultas Tekr  | ntormasi Perwalian<br>lologi Industri Universitas Ahmad Dahlan |              |       |          |        |     |       |        |      |     |   | Transl  | krip Nilai                |                                    |            |         |       |     |
| Home F         | erwalian Rekap Perwalian Evaluasi Studi Dinding                | Chatting Log | out   |          |        |     |       |        |      | E   |   | NO      | KODE                      | MATAKULIAH                         |            | SKS     | NILAI |     |
| Dosen Pembi    | mbing Akademik : Kartika Firdausy S.T., M.T.                   |              |       |          |        |     |       |        |      |     |   | 1       | 0000130                   | Bahasa Indonesia                   |            | 3       | A     |     |
| Ringkasa       | n informasi studi                                              |              |       |          |        |     |       |        |      |     | 1 | 2       | 0000530                   | Pendidikan Kewarganegaraan         |            | 3       | Α     |     |
|                |                                                                |              |       |          |        |     |       |        |      |     |   | 3       | 0010120                   | Studi Islam 1                      |            | 2       | A     |     |
| NIM            | NAMA SEM CUTI MASA                                             | ES A B       | C D   | E J      | ML SKS | IPP | K SKS | S KURA | NG   |     |   | 4       | 1810120                   | Dasar-Dasar Pernrograman           |            | 2       | A     |     |
| 1300018056     | AFIEF AKMAL                                                    |              |       |          |        |     |       |        |      |     |   | 5       | 1810231                   | Kalkulus Informatika 1             |            | 3       | A     | 1   |
|                |                                                                |              |       |          |        |     |       |        |      |     |   | 6       | 1810331                   | Logika Informatika                 |            | 3       | A     |     |
|                |                                                                |              |       |          |        |     |       |        |      |     |   | 7       | 1810431                   | Pengantar Teknologi Informasi      |            | 3       | A     |     |
| Informasi I    | kehadiran kuliah                                               |              |       |          |        |     |       |        |      |     |   | 8       | 1810511                   | Praktikum Dasar- Dasar Penrograman |            | 1       | A     |     |
| KODE           | MATAKULIAH                                                     | 1 2 3        | 1 5 6 | 7 8      | 9 10   | 11  | 17 13 | 14     | NII  |     |   | 9       | 1820131                   | Algoritma dan Penrograman          |            | 3       | в     |     |
| 0030120        | Studi Islam 2000                                               | 1 1 1        | 1 1 1 |          |        |     |       |        | THE. |     |   | 10      | 1820230                   | Bahasa Inggris Informatika         |            | з       | A     |     |
| 1830131        | Alisher Liniar dan Matrike (W)                                 |              | 1 1 0 |          |        |     |       |        |      |     |   | 11      | 1820320                   | limu Budaya Dasar                  |            | 2       | A     |     |
| 1830231        | Analisis dan Perangangan Berginatasi Okiek(M)                  |              |       | 4.4      | 1 .    |     |       |        |      |     |   | 12      | 1820430                   | Kalkulus Informatika 2             |            | 3       | A     |     |
| 1030231        | Printing out i standargen Oktohettabi Objek(97)                |              | • I 3 | 1        |        | _   |       |        | _    | , - |   | . 13    | 1820531                   | Matematika Diskret                 |            | 3       | A     |     |

(a) Rekapitulasi kehadiran kuliah

| _ |
|---|

|                                                                                                    |                                                        | Ele Edit View History Bookmarks Iools Help                                                                                                    |                                                         | 0.0                                                 |
|----------------------------------------------------------------------------------------------------|--------------------------------------------------------|----------------------------------------------------------------------------------------------------|---------------------------------------------------------|-----------------------------------------------------|
| Login Page x Sistem Informasi Perwalian x +                                                                                  |                                                        | Login Page x Sistem Informaci Pervalan × +                                                                                                    |                                                         |                                                     |
| 🖻 🕏 pervalum/titusdac.id/desen/turnknp?q=130018036 🛛 👻 C 🛛 🛃 -                                                               | Geogle 👂 🏠 🏚 🕹 🏦 🚍                                     | < 🔮 pervalum thi uad acid 'dosen 'trankrip' (yr 130018056                                                                                                    | - Gi                                                    | xy≥ P ☆自 ♣ ★                                        |
| Sistem Informasi Perwalian                                                                                                   |                                                        | Home Provation Rekap Perivation Evaluati Studi Dinding Chattin                                                                                                    | g Logat                                                 |                                                     |
| akultas Teknologi Industri Universitas Ahmad Dahlan                                                                          |                                                        | Dosen Pembimbing Akademik : Kartika Firdausy S.T., M.T.                                                                                                    |                                                         |                                                     |
| Home Perudian Relay Perudian Evalues Studi Dinding Chefing Logist<br>Dosen Pemblinbing Akademik : Kartika Firdausy S.T., M.T | 5<br>                                                  | Ringkasan informasi studi                                                                                                    |                                                         |                                                     |
| Ringkasan informasi studi                                                                                                    |                                                        | NIM NAMA SEM CUTI MASA ES                                                                                                    | A B C D E                                               | JML 5KS IPK SKS KURANG                              |
| NIM NAMA SEM CUTI MASA ES A B C D E                                                                                          | JML SKS IPK SKS KURANG                                 | 1300018056 AFIEF AKMAL                                                                                                    |                                                         |                                                     |
|                                                                                                    |                                                        |                                                                                                    |                                                         |                                                     |
| 1300018056 AFIEF AKMAL                                                                                                    |                                                        | Informasi kehadiran kuliah                                                                                                    |                                                         | Pesan/Saran/Masukan :                               |
| 130018056 APEF AKMAL                                                                                                    | Bosso/Carao/Masukao -                                  | Informasi kehadiran kuliah                                                                                                    |                                                         | Pesan/Saran/Masukan :                               |
| 130019856 APEP ANAAL                                                                                                    | Pesan/Saran/Masukan :                                  | Informasi kehadiran kuliah<br>KODE IMITAKULIAH 1 2 3 4 5 6 7 8 9 10                                                                                                    | 11 12 13 14 NIL                                         | Pesan/Saran/Masukan :<br>pesan                      |
| 130013006 APEY ANAAL                                                                                                    | Pesan/Saran/Masukan :<br>Coba cek presenu Si2 dan ALM  | Informasi kehadiran kuliah<br>KODE MATAKULIAH 1 2 3 4 5 6 7 8 9 10<br>203120 Stadi Islam 2(H) 1 1 1 1 1 1                                                                                                    | 11 12 13 14 NIL                                         | Pesan/Saran/Masukan :<br>Pesan<br>Catatan perwalian |
| 1300718556 APET-ANAAL<br>Informasi kehadiran kullah<br>KODE MADIAULAH 1 2 3 4 5 6 7 8 9 10 11 12 13 14 NIL                   | Pesan/Saran/Masukan :<br>Coba cek presensi Si2 dan ALM | Informasi kehadiran kuliah           KODE         MATAKULIAH         1         2         3         4         5         6         7         8         9         10           0030100         Studi Inlam 2(N)         1         1         1         1         -         -         -           1833101         Agbatr Line dam         1         0         1         1         1         -         -         - | 11 12 13 14 NIL<br>1 1 12 13 14 NIL<br>1 1 12 13 14 NIL | Pesan/Saran/Masukan :<br>pesan<br>Catatan perwalian |

(c) Fasilitas pengiriman pesan

(d) Pesan telah terkirim

Gambar 5. Menu Perwalian dari sisi dosen PA

Gambar 6 menampilkan contoh-contoh tampilan dari sisi mahasiswa terkait rekapitulasi kehadiran kuliah, transkrip nilai, dan fasilitas interaksi dengan dosen PA-nya masing-masing.

| dit View History Bockmarks Iocis Help                              |              |                                                       | 0.0 | *   | Eile Edit | View Higtory Bool              | kmarks ∑ools ⊟elp                  |                | (CC    |     | - * |
|--------------------------------------------------------------------|--------------|-------------------------------------------------------|-----|-----|-----------|--------------------------------|------------------------------------|----------------|--------|-----|-----|
| Sistem Informasi Perwalian × Login Page × +                        |              | and the second second                                 |     | -   | Siste     | ım Informasi Perwali           | an × +                             |                |        |     |     |
| 😨 pervalianthi <b>uadac.id</b> /mhi/pervalian                      | 7 C 📓        | Goopie P 👌 🖻                                          | ÷ † | =   | ( • @ p   | erwalian.fti. <b>uad.ac.id</b> | /mhs/perwalian                     | v C 🔣 - Google | ▶☆ 白 ♣ | ÷ † | Ξ   |
| Hame Penuatian Relap Peruvatian Evolusisi Studi Dinding Chatting L | ngant        |                                                       |     | 1   | Transki   | ip Nilai                       |                                    |                |        |     |     |
| NIM/Nama : 1300018056 - AFIEF AKMAL ( mahasiswa )                  |              |                                                       |     |     |           |                                |                                    |                |        |     |     |
| Ringkasan informasi studi                                          |              |                                                       |     |     | NO        | KODE                           | MATAKULIAH                         |                | SKS    | N   | LAI |
|                                                                    |              |                                                       |     | 10. | 1         | 0000130                        | Bahasa Indonesia                   |                | 3      | A   |     |
| NIM NAMA SEM CUTI MASA ES A                                        | всое         | JML SKS IPK SKS KURANG                                |     |     | 2         | 0000530                        | Pendidikan Kewarganegaraan         |                | 3      | A   |     |
| 1300018056 APIEF AKMAL                                             |              |                                                       |     |     | 3         | 0010120                        | Studi Islam 1                      |                | 2      | A   |     |
|                                                                    |              |                                                       |     |     | 4         | 1810120                        | Dasar-Dasar Pemrograman            |                | 2      | A   |     |
| Informasi kehadiran kuliah                                         |              | Pesan/Saran/Masukan :                                 |     |     | 5         | 1810231                        | Kalkulus Informatika 1             |                | 3      | A   |     |
|                                                                    |              | pesan                                                 |     |     | 6         | 1810331                        | Logika Informatika                 |                | 3      | A   |     |
| KOUE MATAKULIAH 1 2 3 4 5 6 7 8 9 10 11                            | 12 13 14 NIL | TARTES -                                              |     |     | 7         | 1810431                        | Pengantar Teknologi Informasi      |                | 3      | A   |     |
| 1000120 Studrislam 2(W) 1 1 1 1 1 1                                |              | Catatan perwalian                                     |     |     | 8         | 1810511                        | Praktikum Dasar- Dasar Pemrograman |                | 1      | A   |     |
| Matriks(W)                                                         | 88.00        | [3014/0woil/00/3014-11-14                             |     |     | 9         | 1820131                        | Algoritma dan Pemrograman          |                | 3      | в   |     |
| 1830231 Analisis dan 1 1 1 1 1 1 1 1 1<br>Perancangan              |              | 13:44:08] 1300018056 :<br>Coba cek presens SD dan ALN |     |     | 10        | 1820230                        | Bahasa Incoris Informatika         |                | 3      | A   |     |
| Berorientasi Objek(W)                                              |              |                                                       |     |     | •         |                                | II.                                |                | -      |     | F   |

(a) Rekapitulasi kehadiran kuliah

#### (b) Transkrip nilai

|                                       | WEST CONTRACTOR                                                                        | 12700                               |                |              |             |                                   |                       | 12.12      |            | NIM/Nam                         | 1300018056 - AFI                           | EF AKMAL          | . ( maha          | isiswa )          |            |              |       |           |     |                                |                            |                      |
|---------------------------------------|----------------------------------------------------------------------------------------|-------------------------------------|----------------|--------------|-------------|-----------------------------------|-----------------------|------------|------------|---------------------------------|--------------------------------------------|-------------------|-------------------|-------------------|------------|--------------|-------|-----------|-----|--------------------------------|----------------------------|----------------------|
| permilan.9                            | 5.uad.ac.id/mhs/perwalian                                                              |                                     |                |              | - C         | Google                            | P \$                  | <b>e</b> + | <b>†</b> ≡ |                                 |                                            |                   |                   |                   |            |              |       |           |     |                                |                            |                      |
| loma Pa                               | malar Rikep Perete                                                                     | n Delasti Stad                      | Destroy Charto | ig Legisl    |             |                                   |                       |            | 1          | Ringk                           | asan informasi stu                         | di                |                   |                   |            |              |       |           |     |                                |                            |                      |
| WNama :                               | 1300018056 - AFIEF A                                                                   | KMAL ( mahasisv                     | 2)             |              |             |                                   |                       |            |            |                                 |                                            |                   |                   |                   |            |              |       |           |     |                                |                            |                      |
| Ringkas                               | ian informasi studi                                                                    |                                     |                |              |             |                                   |                       |            |            | NIM                             | NAMA                                       |                   | SEM               | CUTI              | MASA E     | 6 A          | в     | C I       | ) E | JML SKS                        | IPK                        | SKS KURAN            |
| NIM                                   | NAMA                                                                                   | SEM CU                              | TI MASAES      | A B          | C D E       | JML SKS IF                        | γK SKS KU             | RANG       |            | 130001                          | 8056 AFIEF AKI                             | MAL               |                   |                   |            |              |       |           |     |                                |                            |                      |
| 13000180                              | 205 AFIEF ARMAL                                                                        |                                     |                |              |             |                                   |                       |            |            |                                 |                                            |                   |                   |                   |            |              |       |           |     |                                |                            |                      |
|                                       |                                                                                        |                                     |                |              |             |                                   |                       |            |            |                                 |                                            |                   |                   |                   |            |              |       |           |     | Pesa                           | ı/Saran                    | Masukan :            |
|                                       |                                                                                        |                                     |                |              |             | Bogan/Sar                         | an/Maeuka             |            | -          | Informa                         | isi kehadiran kulia                        | h                 |                   |                   |            |              |       |           |     | Pesa                           | n/Saran                    | /Masukan :           |
| nformas                               | i kehadiran kuliah                                                                     |                                     |                |              |             | Pesan/Sar                         | an/Masuka             | n :        |            | Informa                         | ısi kehadiran kulia                        | ıh                |                   |                   |            |              |       |           |     | Pesa<br>Baik,                  | n/Saran.<br>Bu             | /Masukan :           |
| nformas<br>KODE                       | i kehadiran kuliah<br>MATAKULIAH                                                       | 12345                               | 678910         | 11 12 13     | 14 NIL      | Pesan/Sara                        | an/Masuka             | n :        |            | KODE                            | i <b>si kehadiran kuli</b> a<br>MATAKULIAH | 1 2               | 34                | 56                | 789        | 10 11        | 12 13 | 6 14      | NIL | Pesa<br>Baik,<br>kirim         | n/Saran<br>Bu              | /Masukan:            |
| nformas<br>KODE<br>0030120            | i kehadiran kuliah<br>MATAKULIAH<br>Studi Ielam 2(W)                                   | 12345                               | 678910         | 11 12 13     | 14 NIL      | Pesan/Sara                        | an/Masuka             | n :        |            | KODE<br>003012                  | MATAKULIAH<br>Studi Islam 2(W)             | 1 2<br>1 1        | 3 4<br>1 1        | 5 6<br>1 1        | 789<br>11- | 10 11        | 12 13 | 5 14<br>- | NIL | Pesa<br>Baik,<br>kirim         | n/Saran<br>Bu              | /Masukan :           |
| nformas<br>KODE<br>0030120<br>1830131 | i kehadiran kullah<br>MATAKULIAH<br>Studi Islam 2(W)<br>Alpbor Lusier dan<br>Marnia(W) | 1 2 3 4 5<br>1 1 1 1 1<br>1 1 1 0 1 | 678910<br>1    | 11 12 13<br> | 14 NIL<br>- | Pesan/Sara<br>pesan<br>Catatan pe | an/Masuka<br>erwalian | n :        |            | <b>KODE</b><br>003012<br>183013 | A A A A A A A A A A A A A A A A A A A      | 1 2<br>1 1<br>1 1 | 3 4<br>1 1<br>1 1 | 5 6<br>1 1<br>1 1 | 789<br>11- | 10 11<br>· · | 12 13 | -         | NIL | Pesa<br>Baik,<br>kirim<br>Cata | n/Saran<br>Bu<br>Itan perv | /Masukan :<br>valian |

(c) Pesan dari dosen PA

(d) Respon oleh mahasiswa

## Gambar 6. Menu Perwalian dari sisi mahasiswa

#### 3.4. Menu Dinding

Dalam menu ini dosen PA dapat memberi pengumuman yang dapat dibaca oleh semua mahasiswa bimbingannya. Tampilan menu **Dinding** dari Sisi Dosen PA disajikan pada Gambar 7, sedangkan contoh tampilan dari sisi dua mahasiswa yang berbeda dapat dilihat pada Gambar 8.

| Edit View Higtory Bookmarks Tools Help                                                 | No. of Concession, Name                |                |        |         | 0      |   | 2 |
|----------------------------------------------------------------------------------------|----------------------------------------|----------------|--------|---------|--------|---|---|
| Sistem Informasi Perwalian × +                                                         |                                        |                |        |         |        |   |   |
| 🛞 perwalian.fti. <b>uad.ac.id</b> /dosen/dinding                                       | ⊽ C <sup>e</sup> Soogle                | م              | ☆      | Ô       | ÷      | 俞 | = |
| akultas Teknologi Industri Universitas Ahmad Dahlan                                    |                                        |                |        |         |        |   |   |
| Home Perwalian Rekan Perwalian Evaluasi Studi Dinding Chatting Loop                    | ut.                                    |                |        |         |        |   | ÷ |
| osen Pembimbing Akademik : Kartika Firdausy S.T., M.T.                                 |                                        |                |        |         |        |   |   |
|                                                                                        |                                        |                |        |         |        |   |   |
| isi pengumuman                                                                         |                                        |                |        |         |        |   |   |
|                                                                                        |                                        |                |        |         |        |   |   |
|                                                                                        |                                        |                |        |         |        |   |   |
|                                                                                        |                                        |                |        |         |        |   |   |
|                                                                                        |                                        |                |        |         |        |   |   |
|                                                                                        |                                        |                |        |         |        |   |   |
|                                                                                        |                                        |                |        |         |        |   |   |
| kirim                                                                                  |                                        |                |        |         |        |   |   |
|                                                                                        |                                        |                |        |         |        |   |   |
| )inding pengumuman pada semua mahasiswa himbingan                                      |                                        |                |        |         |        |   |   |
| sinding pengamanan pada sentaa manasistra sinisingan                                   |                                        |                |        |         |        |   |   |
| 014-10-16 11:37:51 :                                                                   |                                        |                |        |         |        |   |   |
| tahasiswa yang belum mengambil buku perwalian harap segera menemui saya, sehubungan de | ngan salah satu syarat pengambilan kai | tu ujian adala | h menu | injukka | an buk | u |   |
| C1 #Y 01011                                                                            |                                        |                |        |         |        |   |   |
| 2014-10-13 13:07:47 :                                                                  |                                        |                |        |         |        |   |   |
| lahasiswa yang akan perwalan tatap muka, insyaAllah bisa besok Rabu tgl 15, pk. 8      |                                        |                |        |         |        |   |   |

# Gambar 7. Menu Dinding dari sisi dosen PA

| <u>File Edit View History Bookmarks Tools H</u> elp                                                                   |                                                                                                    |
|----------------------------------------------------------------------------------------------------|----------------------------------------------------------------------------------------------------|
| Sistem Informasi Perwalian 🗙 Login Page 🛛 🗙                                                                           | +                                                                                                    |
| erwalian.fti.uad.ac.id/mhs/dinding                                                                                    | ▼ C <sup>4</sup> 🛃 - Google 👂 ☆ 自 🖡 🎓 🚍                                                                         |
| Sistem Informasi Perwalian<br>Fakultas Teknologi Industri Universitas Ahmad Dahlan                                    | - All and a second second second second second second second second second second second second second second s |
| Home Perwalian Rekap Perwalian Evaluasi Studi Dinding                                                                 | Chatting Logout                                                                                                 |
| NIM/Nama : 1300018056 - AFIEF AKMAL ( mahasiswa )                                                                     | =                                                                                                    |
| Pengumuman dari dosen wali<br>( Kartika Firdausy, S.T., M.T. )                                                        |                                                                                                    |
| 2014-10-16 11:37:51<br>Mahasiswa yang belum mengambil buku perwalian harap segera menen<br>menunjukkan buku perwalian | mui saya, sehubungan dengan salah satu syarat pengambilan kartu ujian adalah                                    |
| <b>2014-10-13 13:07:47</b><br>Mahasiswa yang akan perwalian tatap muka, insyaAllah bisa besok Ral                     | abu tgl 15, pk. 8                                                                                               |
| 4 [                                                                                                    |                                                                                                    |

# (a) Dari sisi mahasiswa pertama

| <u>Eile Edit View History B</u> ookmarks <u>T</u> ools <u>H</u> elp                                                   |                                                 |                       |                         | x        |
|----------------------------------------------------------------------------------------------------|-------------------------------------------------|-----------------------|-------------------------|----------|
| Login Page × Sistem Informasi Perwalian ×                                                                             | +                                               |                       |                         |          |
| 🗲 🕘 perwalian.fti.uad.ac.id/mhs/dinding                                                                               | ⊽ C <sup>a</sup>   <mark>8</mark> - Google      | ▶ ☆ 自                 | + 🏠                     | Ξ        |
| Sistem Informasi Perwalian                                                                                            |                                                 |                       |                         | <u>_</u> |
| Fakultas Teknologi Industri Universitas Ahmad Dahlan                                                                  |                                                 |                       |                         |          |
| Home Perwalian Rekap Perwalian Evaluasi Studi Dinding                                                                 | Chatting Logout                                 |                       |                         |          |
| NIM/Nama : 1400022025 - GILANG ARIYA PRATAMA ( mahasiswa                                                              | )                                               |                       |                         |          |
| Pengumuman dari dosen wali<br>( Kartika Firdausy, S.T., M.T. )                                                        |                                                 |                       |                         |          |
| 2014-10-16 11:37:51<br>Mahasiswa yang belum mengambil buku perwalian harap segera menen<br>menunjukkan buku perwalian | nui saya, sehubungan dengan salah satu syarat p | oengambilan kartu uji | an <mark>a</mark> dalah |          |
| 2014-10-13 13:07:47<br>Mahasiswa yang akan perwalian tatap muka, insyaAllah bisa besok Rat                            | bu tgl 15, pk. 8                                |                       |                         |          |
|                                                                                                    | m                                               |                       | 2                       | •        |

(b) Dari sisi mahasiswa kedua

# Gambar 8. Menu Dinding dari sisi mahasiswa

### 3.5. Menu Chatting

*Chatting* merupakan fasilitas yang disediakan dalam sistem ini sehingga dosen PA dapat berkomunikasi dengan semua mahasiswa perwaliannya. Gambar 9 adalah tampilan menu *Chatting* dari sisi dosen PA ketika menuliskan pesan untuk dikirim ke semua mahasiswa perwaliannya dan ketika mahasiswa sudah mengirimkan respon.

| Sistem Informasi Perwalian × +                |                         |               |       |      |   |
|-----------------------------------------------|-------------------------|---------------|-------|------|---|
| e erwalian.fti.uad.ac.id/dosen/chatting       | ∀ C <sup>4</sup> 🚺 + Go | ogle ,        | ♀ ☆ 自 | + 🕆  | = |
| Home Perwalian Rekap Perwalian Evaluasi Stu   | di Dinding Chatting     | Logout        |       |      |   |
| osen Pembimbing Akademik : Kartika Firdausy S | т, м.т                  |               |       |      |   |
| Forum semua mahasiswa bimbingan denga         | n dosen wali            |               |       |      |   |
|                                               |                         |               |       |      |   |
|                                               |                         |               |       |      |   |
|                                               |                         |               |       |      |   |
|                                               |                         |               |       |      |   |
|                                               |                         |               |       |      |   |
|                                               |                         |               |       |      |   |
|                                               |                         |               |       |      |   |
| Bagaimana hasil UTS-nya ?                     |                         |               |       | kanm |   |
| Bagaimana hasil UTS-nya ?                     |                         |               |       | kinm |   |
| Bagaimana hasil UTS-nya ?                     | © FTI Universitas Ahmai | i Dahlan 2014 |       | kinm |   |

## (a) Dosen PA menuliskan pesan

| 🔹 🕏 perwalian.fti.uad.ac.id/dosen/chatting 💿 C 🔀 - Google                                                                          | 🔶 🕘 perwalian.fti. <b>uad.ac.id</b> /dosen/chatting 🔍 C 🛛 🔯 + Google 🔎                                                                                                    |  |  |  |  |  |  |  |
|----------------------------------------------------------------------------------------------------|----------------------------------------------------------------------------------------------------|--|--|--|--|--|--|--|
| Home Perwalian Rekap Perwalian Evaluasi Studi Dinding Chatting Logout<br>Dosen Pembimbing Akademik : Kartika Firdausy S. T., M. T. | Sistem Informasi Perwalian<br>Fakultas Teknologi Industri Universitas Ahmad Dahlan                                                                                                    |  |  |  |  |  |  |  |
| Forum semua mahasiswa bimbingan dengan dosen wali                                                                                  | Home Perwalian Rekap Perwalian Evaluasi Studi Dinding Chatting Logout<br>Dosen Pembimbing Akademik : Kartika Firdausy S.T., M.T.                                                                                              |  |  |  |  |  |  |  |
| [ 2014-11-17 06:32:25 ] Kartika Firdausy S.T., M.T. : Bagamana hasi UTS-nya ?                                                      | Forum semua mahasiswa bimbingan dengan dosen wali                                                                                                    |  |  |  |  |  |  |  |
|                                                                                                    | [ 2014-11-17 06:46:05 ] GILANG ARIYA PRATAMA : mash da yg kurang memuaskan Bu<br>[ 2014-11-17 06:34:36 ] AFIEF AKMAL : Ahamdullah, baik Bu<br>[ 2014-11-17 06:32:25 ] Kartika Firdausy S.T., M.T. : Bagaimana hasil UTS-nya ? |  |  |  |  |  |  |  |

(a) Pesan dosen PA telah terkirim

(c) Saat telah ada respon dari mahasiswa

# Gambar 9. Menu chatting dari sisi dosen PA

Tampilan menu *Chatting* dari sisi dua mahasiswa yang berbeda dapat dilihat pada Gambar10.

| Eile Edit                                                                                                    | ⊻iew Higtory               | Bookmarks Icols                            | Help                          | -       | Sec. and | -      | 180 |    |       |   | × |
|----------------------------------------------------------------------------------------------------|----------------------------|--------------------------------------------|-------------------------------|---------|----------|--------|-----|----|-------|---|---|
| Sist                                                                                                    | em Informasi Pe            | rwalian × +                                |                               |         |          |        |     |    |       |   |   |
| (+ @ p                                                                                                    | erwalian.fti. <b>uad</b> . | .ac.id/mhs/chatting                        |                               | ⊽ (     | 3 🔂 = Go | ogle   | P   | ☆自 | ÷     | ŵ | ≡ |
| Sister<br>Fakultas                                                                                                    | n Inforn<br>Teknologi Ind  | nasi Perwa<br><sup>dustri Universita</sup> | <b>llian</b><br>s Ahmad Dahla | n       |          |        |     |    |       |   | Î |
| Home                                                                                                    | Perwalian                  | Rekap Perwalian                            | Evaluasi Studi                | Dinding | Chatting | Logout |     |    |       |   |   |
| NIM/Nama                                                                                                    | : 130001805                | 56 - AFIEF AKMAL                           | . ( mahasiswa )               |         |          |        |     |    |       |   |   |
| Forum semua mahasiswa bimbingan dengan dosen wali Kartika Firdausy, S.T., M.T.<br>[2014-13-17 06:32:25 ] Kartika Firdausy S.T., M.T. : Bagamana hasi UTS-nya ? |                            |                                            |                               |         |          |        |     |    | E     |   |   |
| Alhar                                                                                                    | ndulillah, baik            | : Bu                                       |                               |         |          |        |     |    | kanim |   |   |
| 4                                                                                                    |                            | -                                          | 10                            |         |          | _      |     |    |       | _ | • |

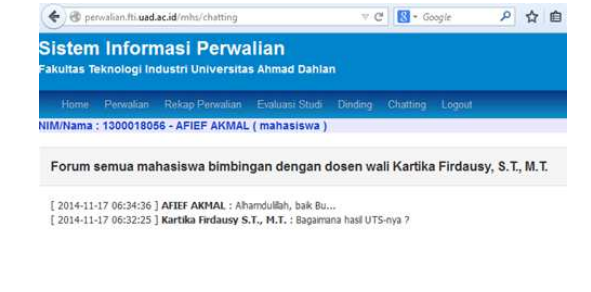

(a) Mahasiswa pertama menuliskan pesan

(b) Pesan mahasiswa pertama telah terkirim

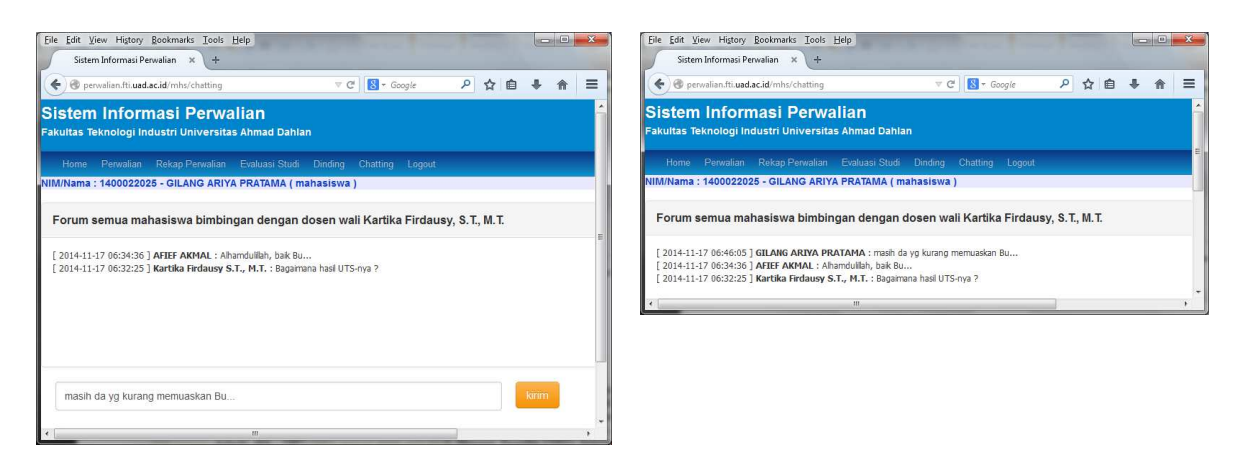

(c) Mahasiswa kedua menuliskan pesan

(d) Tampilan forum *chatting* 

## Gambar 10. Menu chatting dari sisi mahasiswa

# 4. KESIMPULAN

Berdasarkan penelitian yang telah dilakukan dapat disimpulkan :

- 1. Sistem Pembimbingan Akademik secara Online yang telah dikembangkan ini dapat diintegrasikan dengan Sistem Informasi Akademik, yaitu mengakses data-data yang diperlukan meliputi data mahasiswa, dosen PA, kurikulum, kehadiran kuliah, dan transkrip nilai.
- 2. Dari hasil pengujian menunjukkan bahwa fitur Perwalian, Dinding, dan Chatting telah dapat berjalan dengan baik dari sisi dosen Pembimbing Akademik maupun dari sisi Mahasiswa.
- 3. Untuk penelitian selanjutnya perlu dikembangkan:
  - a. fitur Evaluasi Studi, karena salah satu tugas dosen PA adalah memberi rekomendasi dalam proses Evaluasi Studi untuk penentuan gugur studi atau putus studi sesuai Pedoman Evaluasi Studi yang berlaku di UAD;
  - b. menu untuk staf kantor fakultas, sehingga bisa mengakses data perwalian untuk keperluan pemeriksaan kelengkapan persyaratan ujian;
  - c. diujicobakan ke dalam proses perwalian dan diamati pengaruhnya terhadap prestasi akademik mahasiswa.

# UCAPAN TERIMA KASIH

Pada kesempatan ini diucapkan terima kasih kepada Universitas Ahmad Dahlan yang telah mendanai penelitian ini.

# DAFTAR PUSTAKA

- UAD, 2011, Panduan Pembimbingan Akademik, Universitas Ahmad Dahlan, Yogyakarta
- UAD Quality Assurance Support System (UAD-QASS), 2011, Standard Operating Procedusre (SOP) Ujian, PBM UAD 04, Rev 23 Agustus 2011, berlaku Desember 2011, Universitas Ahmad Dahlan, Yogyakarta, http://qass.uad.ac.id/
- Portal-UAD, 2013, Portal Akademik Universitas Ahmad Dahlan, Yogyakarta, http://portal.uad.ac.id/